# ΟΔΗΓΟΣ ΧΡΗΣΗΣ

### ΓΙΑ ΠΟΛΙΤΕΣ

της νέας Ηλεκτρονικής Υπηρεσίας

«Δήλωση Παράλληλης Μισθωτής Απασχόλησης»

του

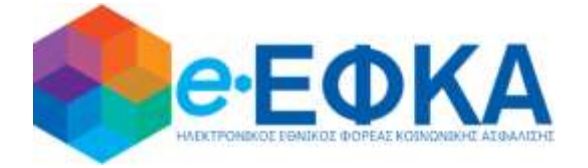

σύμφωνα με την υπ' αριθμόν:

Αρ. Δ15/Ε΄710706/423/22.03.2021 Υπουργική Απόφαση

Του Υφυπουργού

Εργασίας & Κοινωνικών Υποθέσεων

(ФЕК В' 1087)

Version: 1.0

Αθήνα 15/07/2021

Σελίδα **1** από **9** 

#### Α. ΕΙΣΑΓΩΓΗ

Στόχος του «ΟΔΗΓΟΥ ΧΡΗΣΗΣ» της νέας Ηλεκτρονικής Υπηρεσίας του e-ΕΦΚΑ με τίτλο:

#### Δήλωση Παράλληλης Μισθωτής Απασχόλησης

είναι να σας βοηθήσει να κατανοήσετε με **απλά βήματα**, την διαδικασία για την δήλωση παράλληλης Μισθωτής σας απασχόλησης.

Για την ολοκλήρωση της διαδικασίας θα πρέπει να ακολουθήσετε **τρία (3) απλά Βήματα** 

#### **BHMA 1 – Είσοδος στο Πληροφοριακό Σύστημα**

Για τη χρήση της υπηρεσίας (ως ασφαλισμένος) αρχικά απαιτείται η ταυτοποίησή με τους κωδικούς TaxisNet που σας έχουν χορηγηθεί από τη Γενική Γραμματεία Πληροφοριακών Συστημάτων (ΓΓΠΣ).

Ως ασφαλισμένος:

i. Θα πρέπει να επιλέξετε «Συνέχεια στο TaxisNet»

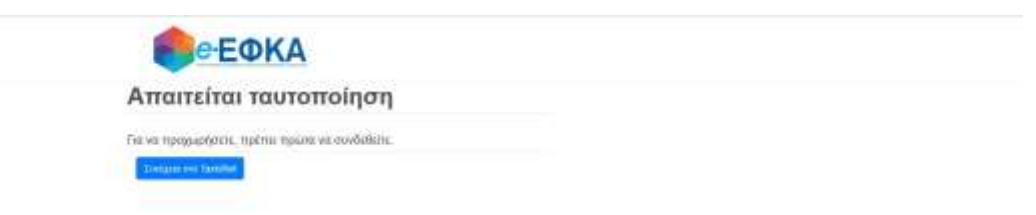

στην συνέχεια να καταχωρήσετε τα στοιχεία σύνδεσης (username & password) στο σύστημα της ΓΓΠΣ

| ΑΑΔ                | Ε<br>η Αρχή<br>/ Εαόδων                    | ЕЛЛНИКН АНМОКРАТІА 🚯 |
|--------------------|--------------------------------------------|----------------------|
| http://            | UNE untipedies                             |                      |
| TT 4 TH 17 4 4 194 | ΚΑΛΩΣ ΗΔΘΑΤΕ ΣΤΗΝ ΣΕΛΙΔΑ ΕΙΣΟΔΟΥ ΤΩΝ ΥΙ    | INPECION WEB.        |
| ILAPAKA.101        | ME EIZAI ETE TOYZ KIMIKOYZ TAAISNET TTA TH |                      |
|                    | Username:                                  |                      |
|                    | Password:                                  |                      |
|                    | Είσοδος Επαναφορά                          |                      |
|                    |                                            |                      |

 το πληροφοριακό σύστημα ζητάει την «Εξουσιοδότηση» σας για την άντληση των στοιχείων σας από την ΓΓΠΣ

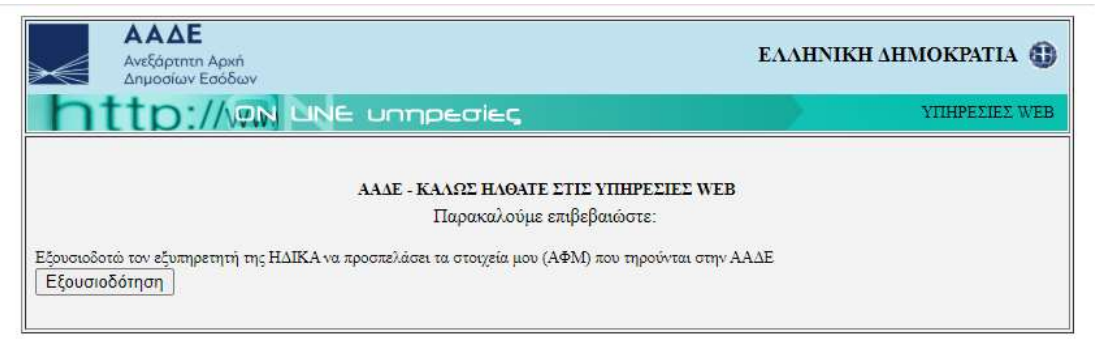

#### **ΒΗΜΑ 2 – Ταυτοποίηση Στοιχείων με ΑΜΚΑ**

Στο επόμενο βήμα απαιτείται η συνδυαστική ταυτοποίηση των στοιχείων που αντλήθηκαν από την ΓΓΠΣ για λογαριασμό σας (ως ασφαλισμένος) με τα στοιχεία του ΑΜΚΑ σας. Αναλυτικότερα :

 Θα πρέπει ως αιτών να καταχωρήσετε τον ΑΜΚΑ σας (προς αποφυγή λάθους στο πεδίο υπάρχει έλεγχος εγκυρότητας του ΑΜΚΑ, δηλαδή αν δεν καταχωρήσετε τον απαραίτητο αριθμό ψηφίων το σύστημα δεν σας επιτρέπει να προχωρήσετε περαιτέρω).

| <b>eeeka</b>                                                                                             |  |
|----------------------------------------------------------------------------------------------------|--|
| Ταυτοποίηση Ασφαλισμένου                                                                                 |  |
| To Taxanhie our minioration, andyste nas ANKA ya Elosto and Hearsprends Theyartis,<br>and<br>minioration |  |
| 4486.                                                                                                    |  |
| simmond                                                                                                  |  |
| RECARE                                                                                                   |  |

- Το σύστημα αντλεί τα στοιχεία σας από τη βάση του ΑΜΚΑ και ελέγχει την ταυτοπροσωπία τους με κριτήριο τον ΑΦΜ που έχετε δηλώσει
- iii. Το σύστημα διεξάγει επίσης αυτόματα έλεγχο (με χρήση του συνδυασμού του AMKA και του AΦM που έχετε δηλώσει) αν έχετε ενεργή επαγγελματική δραστηριότητα κατά τον μήνα υποβολής του αιτήματος. Στις περιπτώσεις χωρίς ενεργή δραστηριότητα εμφανίζεται στην οθόνη το παρακάτω μήνυμα:

«Δεν παρέχεται δυνατότητα δήλωσης παράλληλης μισθωτής απασχόλησης λόγω διακοπής της ασφάλισης. Για την υποβολή δήλωσης για αναδρομικούς μήνες εντός του έτους, θα πρέπει να απευθυνθείτε στην Περ/κή Υπηρεσία που υπάγεστε».

#### **ΒΗΜΑ 3 – Ηλεκτρονικές Υπηρεσίες**

Ως χρήστης αφού έχετε πραγματοποιήσει επιτυχώς την είσοδο σας στο σύστημα βλέπετε την ακόλουθη οθόνη:

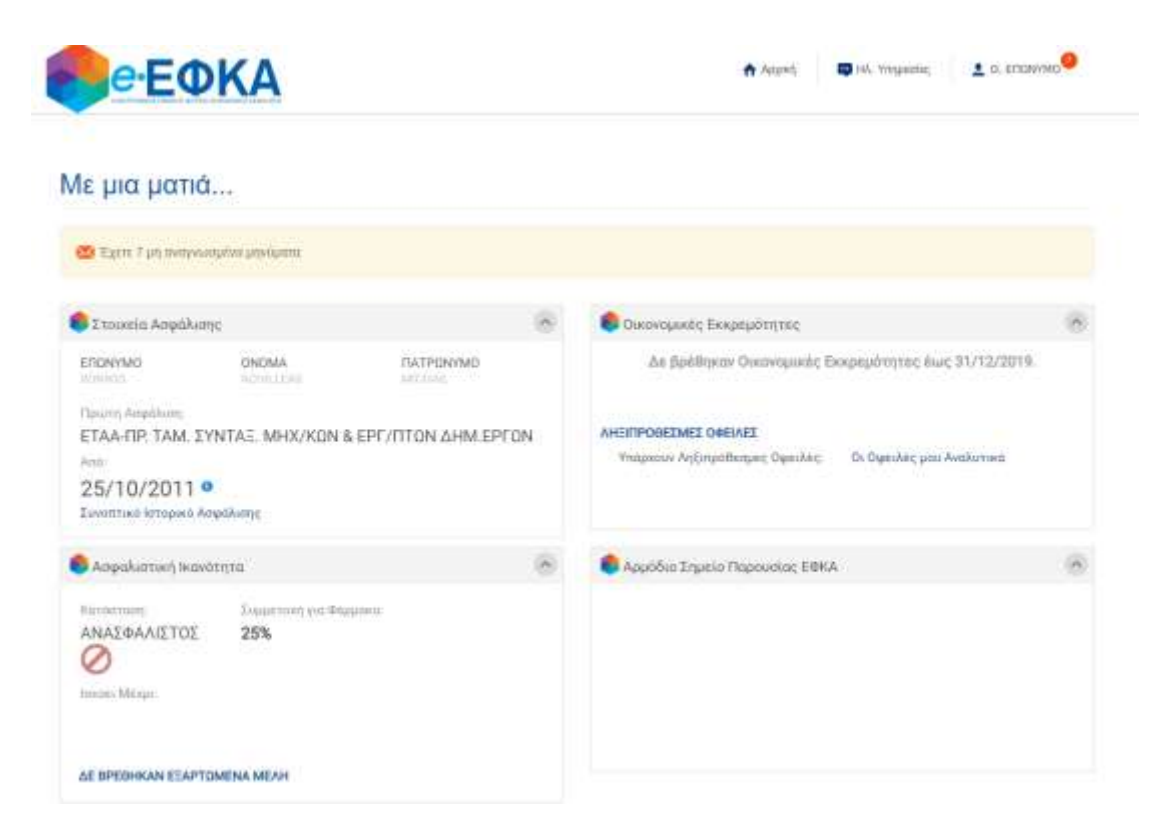

Προκειμένου να δηλώσετε την παράλληλη μισθωτή σας απασχόληση θα πρέπει να ακολουθήσετε τη διαδρομή: **«Ηλ.Υπηρεσίες» -> «Δικαιώματα Κοινωνικής Ασφάλισης» -> «Αίτηση - Δήλωση Παράλληλης Μισθωτής Απασχόλησης»** όπως φαίνεται στην παρακάτω οθόνη:

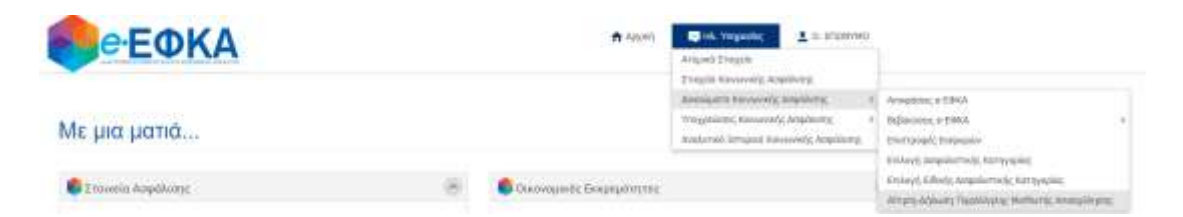

Προσοχή: Δυνατότητα δήλωσης έχουν μόνο οι ασφαλισμένοι με ενεργό διάστημα Μη Μισθωτής απασχόλησης στον eEΦKA.

## **Περίπτωση 1:** Καταχώρηση Δήλωσης για 1<sup>η</sup> φορά – Αναδρομική Ενημέρωση Παράλληλης Απασχόλησης από 01/01/2021

Κατά την πρώτη (1<sup>n</sup>) είσοδό σας για υποβολή αίτησης-δήλωσης παράλληλης μισθωτής απασχόλησης στην οθόνη σας θα δείτε την παρακάτω εικόνα:

| Αίτηση – Δήλωση πα         | ράλληλης μισθωτής απο | ισχόλησης         |           |
|----------------------------|-----------------------|-------------------|-----------|
| Προσωπικά Στοιχεία<br>ΑΜΚΑ | AdM                   |                   |           |
| 11112222333                | 121456789             |                   |           |
| Emionopo                   | Ovepa                 | Πάτρώνυμο         | Ματρώνυμο |
| ETONIMO                    | ONOMA                 | <b>DATEOSIVMO</b> | MHTFONVMO |

Παρέχεται δυνατότητα μηνιαίας καταχώρησης μεταβολών σχετικά με την έναρξη/διακοπή παράλληλης μισθωτής σας απασχόλησης, αναδρομικά από 01.01.2021 και μέχρι τον τρέχοντα μήνα. Απο τον επόμενο μήνα υποβολής της αρχικής δήλωσης θα παρέχεται δυνατότητα μεταβολής MONO του τρέχοντα μήνα υποβολής αιτήματος.

| Δήλωση Μισθωτής Απασκάλησης | Mijvoc  |                  |
|-----------------------------|---------|------------------|
|                             | 01-lev  |                  |
| 0                           | 02-4e8  |                  |
|                             | 03-Map  |                  |
|                             | 04-Anp  |                  |
|                             | 09-Max  |                  |
|                             | 06-loúv |                  |
|                             | 07404A  |                  |
| 0                           | ΟΒ-Αωγ  |                  |
| <u>1</u>                    | 09-Izn  |                  |
| 0                           | 30-Det  |                  |
|                             | 11-Not  |                  |
|                             | 12-Δεκ  |                  |
|                             |         | YTIOBOAH ATTHEHE |

Θα πρέπει να επιλέξετε τους μήνες για τους οποίους έχετε παράλληλη μισθωτή απασχόληση από τον αντίστοιχο πίνακα και στη συνέχεια να προχωρήσετε σε **υποβολή της αίτησης σας,** από την αντίστοιχη επιλογή.

#### Περίπτωση 2: Καταχώρηση νέας Δήλωσης, εντός του ίδιου μήνα.

Στην περίπτωση που έχετε υποβάλει ξανά αίτηση-δήλωσης παράλληλης μισθωτής απασχόλησης, **εντός του ίδιου μήνα** στην οθόνη σας βλέπετε σχετικό μήνυμα.

| ροσωπικά Στοιχεία                                                      |                                                                                                    |                                                          |                                               |
|------------------------------------------------------------------------|----------------------------------------------------------------------------------------------------|----------------------------------------------------------|-----------------------------------------------|
| MKA                                                                    | ADM                                                                                                    |                                                          |                                               |
| 11112222333                                                            | 123456789                                                                                                   |                                                          |                                               |
| miwuya                                                                 | Ovepa                                                                                                    | Потранцие                                                | Μητρώνυμο                                     |
| ETONYMO                                                                | ONOMA                                                                                                    | TATPONYMO                                                | MHTPONYMO                                     |
| 🖆 Έκατε όδη υποβείλει αίτηση δήλυ<br>μόνο μια ενεργή δήλωση Αν υποβάλε | τε και δήλωση η υπάρχουσο θα αι<br>νατε παράλληλης μισθωτής αποσγ                                           | όλγοτις τον τρέχοντα μήνα με αριθμό ανιτηματο<br>ορωθεί. | ж 26 – 12/07/2021 (1:02:5). Ммореіте на ёзетг |
| Fro: 3021                                                              |                                                                                                    |                                                          |                                               |
|                                                                        |                                                                                                    |                                                          |                                               |
| Δήλωση Μισθωτής Αποσκόλησης                                            | Μίγιος                                                                                                    |                                                          |                                               |
| Δήλωση Μισθωτής Αποσκόλησης                                            | Miyoc<br>01-lav                                                                                             |                                                          |                                               |
| Δήλωση Μισθωτής Αποσκόλησης                                            | Miyvac<br>01-lav<br>02-bell                                                                                 |                                                          |                                               |
| Δήλωση Μισθωτής Αποσικόλησης                                           | Miyrac<br>01-lav<br>02-det#<br>03-Mop                                                                       |                                                          |                                               |
| Δήλωση Μισθωπής Αποσικόλησης                                           | Miyvac<br>01-lav<br>02-degi<br>03-Mop<br>04-Anp                                                             |                                                          |                                               |
| Δήλωση Μιαθωπής Απασκόλησης                                            | Miyvoc<br>O1-lav<br>02-be@<br>03-Mop<br>O4-Anp<br>06-Mos                                                    |                                                          |                                               |
| Δήλωση Μισθωπής Αποσικόλησης<br>Δήλωση Μισθωπής Αποσικόλησης           | Mijvac<br>01-lav<br>02-det#<br>03-Map<br>04-Arap<br>08-Mat<br>06-ladv                                       |                                                          |                                               |
| Δήλωση Μισθωπής Απατικόλησης                                           | Mijvac<br>01-lav<br>02-be#<br>03-Map<br>04-Anp<br>06-Mai<br>06-laóv<br>07-laók                              |                                                          |                                               |
| Δήλωση Μιαθωπής Απασκόλησης                                            | Miyvoc<br>OT-lav<br>O2-degl<br>O3-Misp<br>O4-Ang<br>O5-Miss<br>O5-Miss<br>O5-Miss<br>O5-bioly<br>O7-logit   |                                                          |                                               |
| Δήλωση Μιαθωπής Απασκόλησης<br>Δήλωση Μιαθωπής Απασκόλησης             | Miyvac<br>01-lav<br>02-be@<br>03-Map<br>04-Anp<br>06-laóv<br>06-laóv<br>07-laók<br>08-Auy<br>09-Zen         |                                                          |                                               |
| Δήλωση Μιαθωπής Απασκόλησης<br>Δήλωση Μιαθωπής Απασκόλησης             | Mijvac   01-lav   02-be;B   03-Mop   04-Arm   06-ladiv   07-ladik   08-Avy   08-Auy   09-Em   10-Oct        |                                                          |                                               |
| Δήλωση Μισθωπής Απασκόλησης<br>Δήλωση Μισθωπής Απασκόλησης             | Mijvoc   01-iav   02-bell   03-bell   04-Anp   06-Mai   06-Mai   07-bolk   08-Any   09-Em   10-Oct   11-Noc |                                                          |                                               |

Μπορείτε εκ νέου να επιλέξετε τους μήνες για τους οποίους έχετε παράλληλη μισθωτή απασχόληση από τον αντίστοιχο πίνακα και στη συνέχεια να προχωρήσετε σε **υποβολή της αίτησης σας,** από την αντίστοιχη επιλογή.

**Προσοχή:** Στην περίπτωση αυτή ενεργή αίτηση δήλωσης παράλληλης μισθωτής θεωρείται η **τελευταία χρονικά αίτηση.** 

#### Υποβολή Αίτησης

Εφόσον έχετε επιλέξει τους μήνες με παράλληλη μισθωτή απασχόληση, στην συνέχεια πατάτε το πλήκτρο «ΥΠΟΒΟΛΗ ΑΙΤΗΣΗΣ». Πατώντας την ΥΠΟΒΟΛΗ στην οθόνη σας θα δείτε σχετικό μήνυμα επιβεβαίωσης:

Για να οριστικοποιήσετε τις επιλογές σας πατάτε «ΟΡΙΣΤΙΚΟΠΟΙΗΣΗ». Εφόσον η δήλωσή σας έχει γίνει επιτυχώς θα εμφανιστεί στην οθόνη σας το μήνυμα:

| ίτηση-Δηλωση Παραλλ                                                                                                    | nAng Mices                                                                                                    | ωτής Απασχόλι                             | ສາງຽ                         |            |
|----------------------------------------------------------------------------------------------------|----------------------------------------------------------------------------------------------------|-------------------------------------------|------------------------------|------------|
| φασιατικό Στορχία                                                                                                    |                                                                                                    |                                           |                              |            |
| 191.3                                                                                                    | 100                                                                                                    |                                           |                              |            |
| 0346578990                                                                                                    |                                                                                                    |                                           |                              |            |
| Real Control of Control of Contro |                                                                                                    |                                           | Terrenter                    | Myppinoppi |
|                                                                                                    |                                                                                                    |                                           | rump=Mc.                     |            |
| deployer, blockerig: Arrans(Aure)                                                                                                    | Mpac.                                                                                                    | Η οριστικοποίη<br>πραγματοποιηθ           | οη των επιλογών σας<br>ηκε   |            |
| dription; bitationing Anamiokung                                                                                                    | Mpsc.                                                                                                    | Η οριστικοποίη<br>πραγματοποιηθ<br>Οκ     | οη των επιλογών σας<br>ηνε.  |            |
| dapisan bitatisang Anan (Asang<br>D<br>D                                                                                                    | Мряс<br>0-та<br>12-йар                                                                                                    | Н ориотикотой<br>проуратопочуб<br>СК      | οη των επιλογών σας<br>ηκε.  |            |
| dala konst bilantikanska Antona (Antona)<br>D<br>D<br>D<br>D<br>D<br>D<br>D                                                                                                    | Mpec.<br>Crim<br>Schol<br>China                                                                                                    | Н ориотикологији<br>проуритити изб        | οη των επιλογών σας<br>ηκα.  |            |
| dalphony bikotikunise Antonio (Aurose)<br>CO<br>CO<br>CO<br>CO                                                                                                    | Myor:<br>5-00<br>52-825<br>52-832<br>52-832<br>52-832<br>52-832<br>52-832                                                                                                    | Н ориотикопојн<br>проучатопоизб<br>ск     | οη των επιλογών σας<br>ηνα.  |            |
| dala yang bikatikun sig Ananasi (Aunag)<br>D<br>D<br>D<br>D<br>D<br>D<br>D<br>D<br>D<br>D<br>D<br>D                                                                                                    | More:<br>D-m<br>D-m<br>D-mp<br>D-mp<br>D-mp<br>D-mp                                                                                                    | Н ориотикополу<br>проуратополуб<br>ок     | οη των επιλογών σας<br>ηκε.  |            |
| dagi wang bikatikun tek Antana (Autore)<br>D<br>D<br>D<br>D<br>D<br>D<br>D<br>D<br>D<br>D<br>D<br>D<br>D<br>D<br>D<br>D<br>D<br>D<br>D                                                                                                    | Mpec<br>5-m<br>5-m<br>5-m<br>6-m<br>6-m<br>5-m<br>5-m<br>5-m                                                                                                    | Н ористикотойн<br>проуматопочуб           | οη των επιλογών σας<br>ηνε.  |            |
| dalphung bikatikungs Antons (Ausey)<br>0<br>0<br>0<br>0<br>0<br>0<br>0<br>0<br>0<br>0<br>0<br>0<br>0<br>0<br>0<br>0<br>0<br>0<br>0                                                                                                    | Mpec<br>5-m<br>52425<br>52429<br>52429<br>5245<br>5245                                                                                                    | Н ористикотоји<br>проуиатопоије           | οη των επιλογών σας<br>ηνα.  |            |
| driptum; bitotikunis; Artanolikunis;<br>O<br>O<br>O<br>O<br>O<br>O<br>O<br>O<br>O<br>O<br>O<br>O<br>O<br>O<br>O<br>O<br>O<br>O<br>O                                                                                                    | Mper:<br>5-m<br>52-http<br>52-http<br>52-http<br>52-http<br>52-http<br>52-http<br>52-http<br>52-http<br>52-http                                                                                                    | Н ориотикологији<br>проуџизтопоије<br>СК  | οη των επιλογών σας<br>ην ε. |            |
| dah yang bikatik unise Araman (Arama)<br>D<br>D<br>D<br>D<br>D<br>D<br>D<br>D<br>D<br>D<br>D<br>D<br>D<br>D<br>D<br>D<br>D<br>D<br>D                                                                                                    | Mpec<br>Simo<br>Si-Hall<br>Si-Hall<br>Si-Hall<br>Si-Simo<br>Si-Simo<br>Si-Simo<br>Si-Simo<br>Si-Simo<br>Si-Simo<br>Si-Simo<br>Si-Simo<br>Si-Simo<br>Si-Simo<br>Si-Simo<br>Si-Simo                                                                                                    | Н ористикотоји<br>проуматопочув<br>СОК    | οη των επιλογών σας<br>ηνε.  |            |
|                                                                                                    | Mpec<br>51-m<br>52-423<br>52-423<br>52-424<br>52-425<br>52-425<br>52-525<br>52-525 | H opuorukomoinji<br>npovjuaromoinji<br>OK | οη των επιλογών σας<br>ηνα.  |            |

Η δήλωση σας ολοκληρώνεται πατώντας το πλήκτρο «ΟΚ».

#### Περίπτωση 3: Καταχώρηση Δήλωσης Τρέχοντος Μήνα

Στην περίπτωση που έχετε υποβάλει αίτηση σε προηγούμενο μήνα και έχετε ολοκληρώσει την **αναδρομική ενημέρωση των μηνών παράλληλης μισθωτής απασχόλησης,** τότε έχετε τη δυνατότητα ενημέρωσης μόνο για τον τρέχοντα μήνα. Στην περίπτωση αυτή εμφανίζεται στην οθόνη το παρακάτω μήνυμα:

| Αίτηση – Δήλωση παρ         | ράλληλης μισθωτής απο | ισχόλησης  |           |  |
|-----------------------------|-----------------------|------------|-----------|--|
| Προσωτικά Στοιχεία<br>Αλθέλ | AdM                   |            |           |  |
| 11112222333                 | 123456709             |            |           |  |
| Επώνυμα                     | Oveus                 | Παπριώγυψα | Μητρώγυμο |  |
| ETONYMG                     | CINCINA.              | DATEONYMO  | MHTPDNYMO |  |

Παρέχεται δυνατότητα καταχώρησης έναρξης ή διακοπής παράλληλης μισθωτής σας απασχάλησης για τον τρέχοντα μήνα.

| Etoç: 2021                   |           |                 |  |
|------------------------------|-----------|-----------------|--|
| Δήλωση Μισθωτής Αποσικόλησης | Milyac    |                 |  |
| 10                           | 01-4av    |                 |  |
| 52                           | 02-9e8    |                 |  |
| 21                           | 03-Map    |                 |  |
| 8                            | 04-Anp    |                 |  |
|                              | OS-Max.   |                 |  |
| 0                            | 06-loúe   |                 |  |
|                              | 07-tenik. |                 |  |
|                              | OB-Auy    |                 |  |
|                              | 09-2xm    |                 |  |
|                              | 10-Окт    |                 |  |
| <b>D</b>                     | 11-7408   |                 |  |
|                              | 12-4ex    |                 |  |
|                              |           | YEOBOAH AJTHEHE |  |

Ακολουθεί η υποβολή αίτησης και η οριστικοποίησής της όπως περιγράφεται ανωτέρω.